## Telenet Broadcastcenter: zenders afstemmen op je Philips-tv

Voor je begint !! Sommige stappen on je ty-toestel kunnen afwijken van onderstaande stappen Sommige stappen op je vroeste kunnen anvijeen van onderstaande stappen Je tv-toestel moet ingesteld staan op TV in plaats van op HDMI. Dat controleer je gemakkelijk door op de Source-toets van je afstandbediening te drukken Moet je een pincode ingeven, maar ben je die vergeten? Probeer dan eens de standaardpincode: 0000, 1111 of 1234 Is je tv-toestel ingesteld als Hotel TV en kan je bijgevolg geen instellingen aanpassen? Informeer bij je TV leverancier hoe je de Hotel TV-modus kan deact cier hoe ie de Hotel TV-modus kan deactiveren Volg deze stappen bij Broadcastcentersignalen > 750 Mhz Druk op de Home-toets van je afstandsbediening Kies Configuratie en druk op OK op ie afstandsbediening Kies Zenders (zoeken) en druk op OK op ie afstandsbediening Kies Zenders opnieuw installeren en druk op OK op ie afstandsbediening Kies België en druk op DK op je afstandsbediening. Kies Abel (DVB-C) en druk op OK op je afstandsbediening Kies abel (DVB-C) en druk op OK op je afstandsbediening. Kies als kabelaanbieder niet voor Telenet maar voor "Andere Kies Instellingen en druk op OK op je afstandsbediening voor je de installatie start Vul de volgende waarden in bij Modus signaalsnelheid: Automatisch Modus signalanelheid: Automatisch Frequentie scannen: Snel scannen Stagrootte van frequentie: 8MHz Digitale zenders: Aan Niet gecodeerde/gecodeerde kanalen: Niet gecodeerde + gecodeerde kanalen Druk op de groene toets van ie afstandsbediening Opgelet: op sommige tv-toestellen moet je eerst Gereed kiezen en daarna op OK drukken op je afstandsbediening (hierdoor sluit je het menu Instellingen) Kies Start en druk op OK op je afstandsbediening: je start nu de zenderinstallatie Vul bij Networkfrauentel de warverd 786. Ob is bie Klaze en druk op CK on je afstandsbediening Vul bij Netwerkfrequentie de waarde 786.00 in, kies Klaar en druk op OK op je afstandsbediening Vul bii Netwerk-ID de code 1 in Vu oj Netwerk-IU oc coo e i n Kies Klaar en druk op OK op je afstandsbediening: je tv-toestel voert nu het afstemmen van de zenders uit Dat is afgerond als je deze melding ziet: Zoeken naar zenders voltooid Je krijgt dan ook een samenvatting van de resultaten Kies Beëindigen en druk op OK op je afstandsbediening Volg deze stappen bij Broadcastcentersignalen tussen 300 - 450 Mhz Druk op de Home-toets van je afstandsbediening Kies Configuratie en druk op OK op je afstandsbediening Kies Zenders (zoeken) en druk op OK op je afstandsbediening Kies Zenders opnieuw installeren en druk op OK op je afstandsbediening Kies België en druk op OK op je afstandsbediening. Kies Abel (DVB-C) en druk op OK op je afstandsbediening Kies abel (DVB-C) en druk op OK op je afstandsbediening. Kies Kabel (DVB-C) en druk op OK op je afstandsbediening Kies als kabelanbider nit vor ovor Telenet maar voor "Andere" Kies in stabelanbider nit voor Telenet maar voor "Andere" Kies instellingen en druk op OK op je afstandsbediening voor je de installatie start Vul de volgende waarden in bij: Modus signaalsneheid: Automatisch Frequentie scannen: Snel scannen Staggrootte van frequentie: 8MHz Digitale zenders: Aan Niet gecodeerde/zecodeerde kanalen: Niet gecodeerde + gecodeerde kanalen Druk op de groene toets van je afstandsbediening Opgelet: op sommige tw-toestellen moet je eerst Gereed kiezen en daarna op OK drukken op je afstandsbediening (hierdoor sluit je het menu Instellingen) Kies Start en druk op OK op is afstandsbediening: is start nu de zenderinstallatie Kies Start en druk op OK op je afstandsbediening: je start nu de zenderinstallatie Vul bij Netwerkfrequentie de waarde 314.00 in, kies Klaar en druk op OK op je afstandsbediening Vul bij Netwerk-ID de code 1 in Vuo oj netwerkevo de coole i ni Kies Klasar en dvuk oo DK op ie afstandsbediening: je tv-toestel voert nu het afstemmen van de zenders uit Dat is afgerond als je deze melding ziet: Zoeken naar zenders voltooid Je krijgt dan ook een samerwatting van de resultaten Kies Beëlindigen en druk op DK op je afstandsbediening Volg deze stappen bij Broadcastcentersignalen > 600 Mhz Druk op de Home-toets van je afstandsbediening Uruk op de nome-uets van je arstandsbediening Kies **Configuratie** en druk op OK op je afstandsbediening Kies **Zenders (zoeken) en druk op OK op je afstandsbediening** Kies **Zenders opnieuw installeren en druk op OK op je afstandsbediening** Kies **België** en druk op OK op je afstandsbediening. Afhankelijk van het type **Philips-Tv** dien je soms te kiezen voor **Nederland, Luxemberg, Finland** Kies Kabel (DVB-C) en druk op OK op je afstandsbediening Kies als kabelaanbieder niet voor Telenet maar voor "Andere Kies Instellingen en druk op OK op je afstandsbediening voor je de installatie start Vul de volgende waarden in bij: Modus signaalsnelheid: Automatisch Frequentie scannen: Snel scannen Frequentie scannen: Snel scannen
Stapgrootte van frequentie: 8MHz
Digitale zenders: Aan
Niet gecodeerde/gecodeerde kanalen: Niet gecodeerde + gecodeerde kanalen
Druk op de groene toets van je afstandsbediening
Opgelet: op sommige tv-toestellen moet ie eerst Gereed kiezen en daarna op OK drukken op je afstandsbediening (hierdoor sluit je het menu Instellingen)
Kies Start en druk op OK op je afstandsbediening: je start nu de zenderinstallatie
Vul bij Networdsorde Start en druk op OK op je afstandsbediening; je start nu de zenderinstallatie Vul bii Netwerkfrequentie de waarde 626.00 in, kies Klaar en druk op OK op ie afstandsbediening Vul bii Netwerk-ID de code 1 in Vui oli Nettverk-Iu oe coote 2 in Kies Klaar en druk op OK op je afstandsbediening; je tv-toestel voert nu het afstemmen van de zenders uit Dat is afgerond als je deze melding ziet: Zoeken naar zenders voltooid Je Krijgt dan ook een samenvatting van de resultaten Kies Beëindigen en druk op OK op je afstandsbediening

## TV met een kaartje: zenders afstemmen op je Philips-tv

## Voor ie begint !!

Sommige stappen op je tv-toestel kunnen afwijken van onderstaande stappen Je tv-toestel moet ingesteld staan op TV in plaats van op HDMI. Dat controleer je gemakkelijk door op de Source-toets van je afstandbediening te drukken Moet je een pincode ingeven, maar ben je die vergeten? Probeer dan eens de standaardpincode: 0000, 1111 of 1234 Is je tv-toestel ingesteld als Hotel TV en kan je bijgevolg geen instellingen aanpassen? Informeer bij je TV leverancier hoe je de Hotel TV-modus kan deactiveren

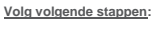

Druk op de Home-toets van je afstandsbediening Kies Configuratie en druk op OK op je afstandsbediening Kies Zenders (zoeken) en druk op OK op je afstandsbediening Kies Zenders opnieuw installeren en druk op OK op je afstandsbediening Kies België en druk op OK op je afstandsbediening. Kies Beige en druk op OK op je atstandsbediening. Afhankelijk van het type Philipers Vdien je soms te kiezen voor Nederland, Luxemberg, Finland Kies Kabel (DVB-C) en druk op OK op je afstandsbediening Kies (als dat moeglik ijst 7elenet als kabelaambieder Kies Instellingen en druk op OK op je afstandsbediening voor je de installatie start Vul de volgende waarden in bii: Modus signaalsenheid: Automatisch Frequentie scannen: Snel scannen Staarontie van frequentie: SMHz Stapgrootte van frequentie: 8MHz Digitale zenders: Aan Niet gecodeerde/gecodeerde kanalen: Niet gecodeerde + gecodeerde kanalen Druk op de groene toets van je afstandsbediening Opgelet: op sommige tv-toestellen moet je eerst Gereed kiezen en daarna op OK drukken op je afstandsbediening Opgelet: op sommige tv-toestellen moet je eerst Gereed kiezen en daarna op OK drukken op je afstandsbedii Kies Start en druk op OK op je afstandsbediening je start nu de zenderinstallatie Vul bij Netwerk-ID de code voor je regio in: 22 voor Vlaanderen en 12 voor Brussel Kies Naar en druk op OK op je afstandsbediening; je tv-toestel voert nu het afstemmen van de zenders uit Dat is afgerond als je deze melding ziet: Zoeken naar zenders voltooid Je krigt dan ook een samenevating van de resultaten Kies Belindigen en druk op OK op je afstandsbediening 6 au werder en et tand. 4 Eo Ei in de hondleidlow van OU met een kaartie'. Ga nu verder met stap 4, 5 en 6 in de handleiding van 'TV met een kaartje'

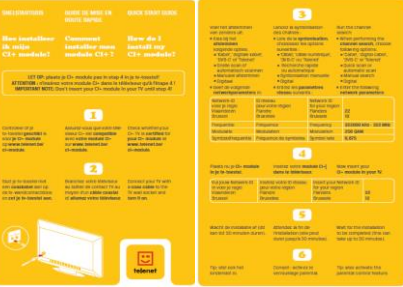